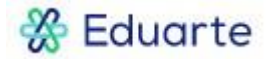

## Handleiding Eduarte – Ziek melden via Eduarte door student 18+

Tot je achttiende verjaardag meldt je ouder/verzorger jou ziek via het Eduarte Ouderportaal. Eenmaal meerderjarig doe je dat zelf via het Eduarte Studentenportaal. Lees hier hoe dat moet.

1. Ga naar het Eduarte Studentenportaal en log in. In het menu aan de linkerkant klik je op 'Presentie'.

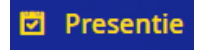

2. Je ziet vervolgens een aantal menu-opties. Klik op 'Overzicht'.

| Overzicht | Absentie | Presentie | Verlof |
|-----------|----------|-----------|--------|
|           |          |           |        |

3. Rechtsboven in het scherm staat de knop 'Absentie toevoegen'. Klik daarop.

## Absentie toevoegen

- 4. Je krijgt een scherm te zien waar standaard de reden voor afwezigheid is ingevuld (Ziek). Er staat ook al een datum en tijd ingevuld. De datum die hier staat is de datum waarop je dit invult en de tijd betreft het eerstkomende volle uur. Deze datum en tijd kun je aanpassen. Enkele voorbeelden:
  - Je wilt de avond ervoor je ziek melden > Pas dan de datum aan naar de datum waarop je thuis blijft. En vul bij de tijd de tijd in die ligt vóór het eerste lesuur. Je kunt daar ook 08:00 uur invullen, dan is dat altijd goed.
  - Je meldt je ziek in de ochtend voordat de eerste les heeft plaatsgevonden > De datum en tijd hoeven dan niet aangepast te worden.
  - Je meldt je ziek nadat de eerste les al heeft plaatsgevonden > De datum hoef je niet aan te passen. Vul bij de tijd de tijd in die ligt vóór het eerste lesuur. Je kunt daar ook 08:00 uur invullen, dan is dat altijd goed.

| Absentiemelding to                       | oevoegen  |         |
|------------------------------------------|-----------|---------|
| 🖹 Ziek                                   |           |         |
| 28-10-2019                               |           |         |
| O9:00                                    |           |         |
| 🗒 Einddatum (optione                     | el)       |         |
| <ul> <li>Eindtijd (optioneel)</li> </ul> |           |         |
|                                          | ANNULEREN | OPSLAAN |